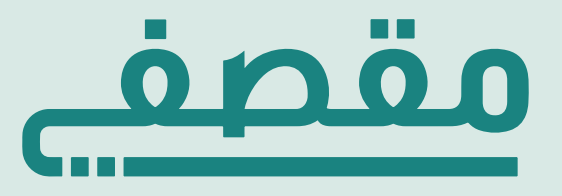

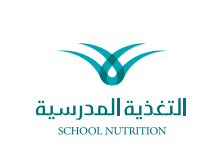

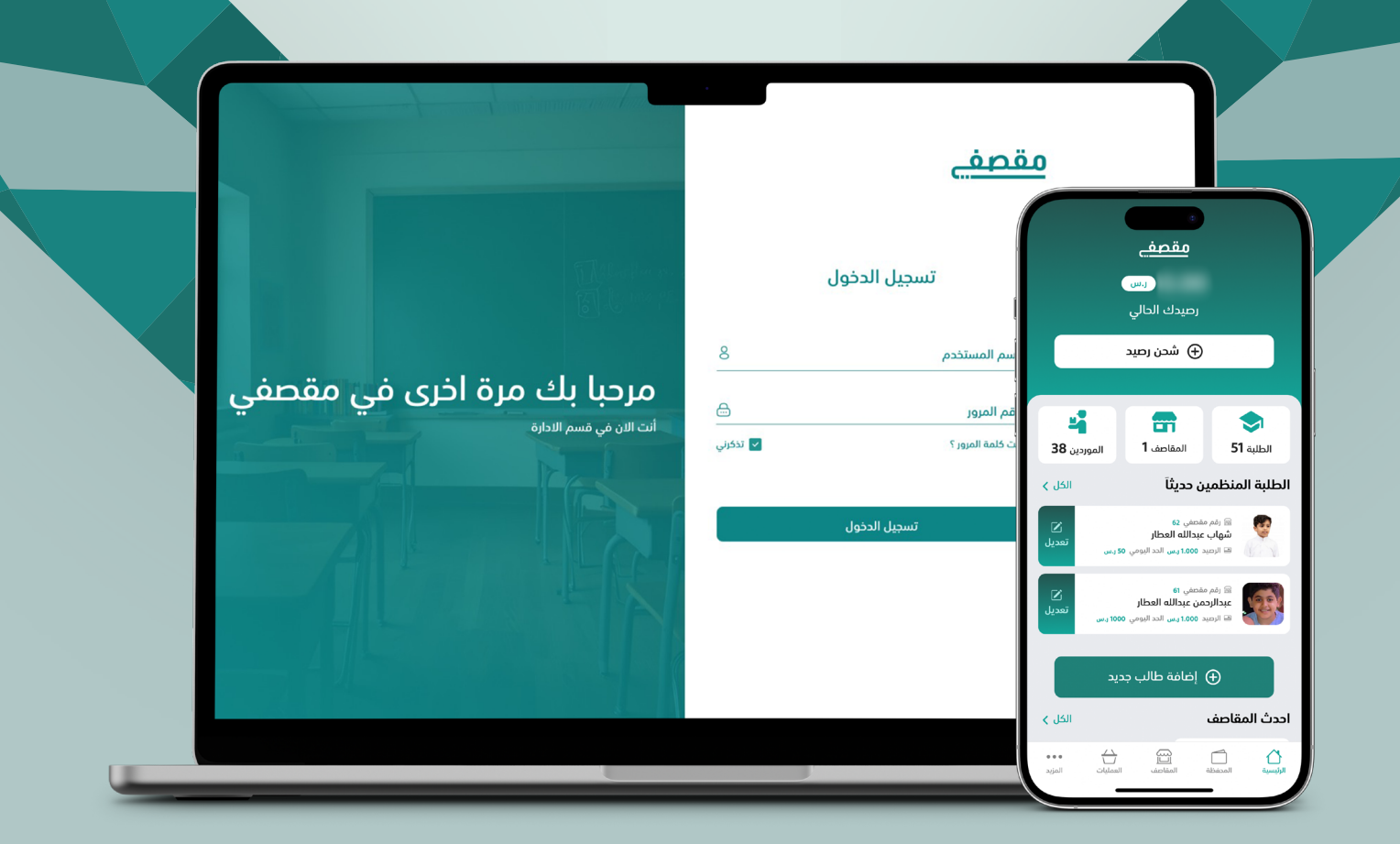

# آلية التسجيل واستخدام، **حساب المدرسة**

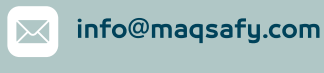

@maqsafyapp

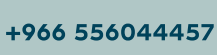

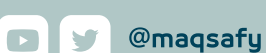

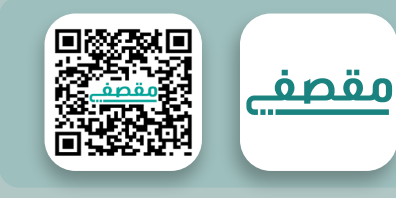

### حساب مدير المدرسة

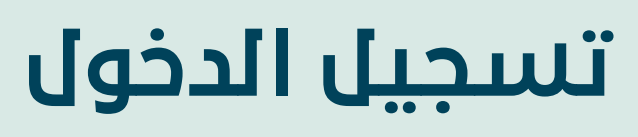

على لوحة التحكم ( حساب مدير المدرسة )

## الخطوة الأولى

تسجيل الدخول على لوحة تحكم مدير المدرسة

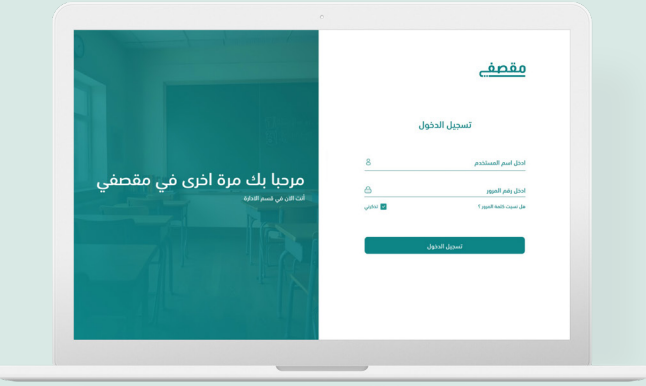

### الخطوة الثانية

تسجيل الدخول على لوحة تحكم مدير المدرسة

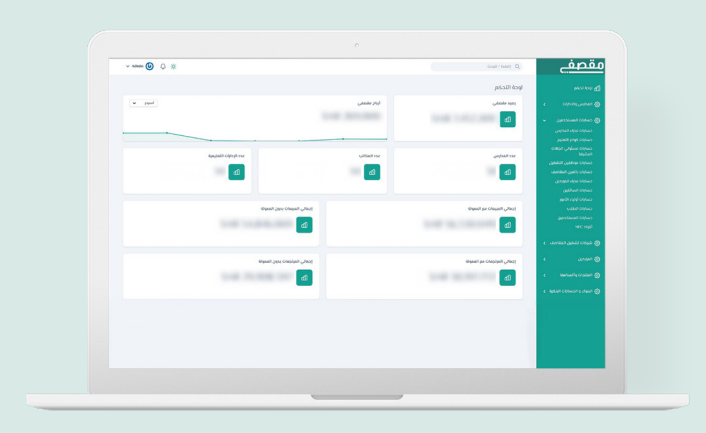

# الخطوة الثالثة

مراجعة كافة بيانات الطلاب - تعديلها

![](_page_1_Picture_11.jpeg)

![](_page_2_Picture_1.jpeg)

# تسجيل الدخول

#### الخطوة الأولى

لتسجيل الدخول الى حساب إدارة المدرسة قم بتحميل التطبيق من خلال

Available on the Coogle Play

#### الخطوة الثانية

بعد التحميل قـم بفتح **تطبيـق مقصف**ي:

#### الخطوة الثالثة

ثم قم بتسجيل رقم الهوية / الاقامة وكلمة المرور المرسلة عبر البريد الالكتروني

![](_page_2_Picture_10.jpeg)

# حمّل التطبيق من خلال

![](_page_2_Picture_12.jpeg)

![](_page_2_Picture_13.jpeg)

![](_page_2_Picture_14.jpeg)

![](_page_2_Picture_15.jpeg)

![](_page_3_Figure_1.jpeg)

![](_page_3_Picture_2.jpeg)

![](_page_3_Picture_3.jpeg)

![](_page_3_Picture_4.jpeg)

اختيار حساب مشرف المدرسة ثم إدخال رقم الجوال ثم النقر على متابعة

![](_page_3_Picture_6.jpeg)

![](_page_3_Picture_7.jpeg)

![](_page_4_Picture_1.jpeg)

![](_page_4_Picture_2.jpeg)

![](_page_4_Picture_3.jpeg)

من خلال خانة الاشتراكات يمكن لمشرف المدرسة الإطلاع على قائمة الطلاب

![](_page_4_Figure_5.jpeg)

![](_page_4_Picture_6.jpeg)

![](_page_5_Picture_1.jpeg)

![](_page_5_Picture_2.jpeg)

### يتم اختيار الصف ثم تحديد الباقة

![](_page_5_Picture_4.jpeg)

![](_page_6_Picture_1.jpeg)

يمكن لمشرف المدرسة الاطلاع على الطلاب المستلمين وغير المستلمين وتحديدهم لتسليم وجباتهم من خلال الضغط على تسليم الوجبة

![](_page_6_Picture_3.jpeg)

![](_page_7_Picture_1.jpeg)

![](_page_7_Picture_2.jpeg)

![](_page_7_Picture_3.jpeg)

اشتراكات الاسبوع الاول

اشتراكات الاسبوع الثاني

![](_page_7_Picture_4.jpeg)

![](_page_7_Picture_5.jpeg)

لابد من السائق مسح QR أو إدخال رمز ال OTP لتسليم الطلب

فى هذة الشاشة تظهر الطلبات المرسلة من المورد لمشرف المدرسة

F

الرئيسية المحفظة المبيعات طلبات مسبقة

R

في هذه الشاشة تظهر الطلبات لمشرف المدرسة

![](_page_7_Picture_9.jpeg)

![](_page_8_Picture_0.jpeg)

![](_page_8_Picture_1.jpeg)

# للتواصل معنا عــبر تطـبيق

WhatsApp

![](_page_8_Picture_4.jpeg)

info@maqsafy.com 🖂 | 👩 @maqsafyapp +966 556044457 🔲 🕒 🎔 @ m a q s a f y